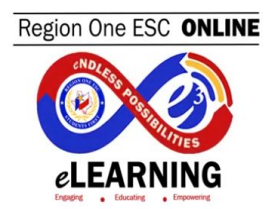

## **Step-by-Step Registration Instructions**

| STEP 1: Click on Register         |                                                                                                    |          |  |  |  |  |
|-----------------------------------|----------------------------------------------------------------------------------------------------|----------|--|--|--|--|
| A Home 🚔 My Content 🗮 Works       | shops 👻 🗮 Calendar 📲 Administration 📕 Remote Check In                                                                  | ·        |  |  |  |  |
| RAY<br>INDEPE                     | MONDVILLE<br>ENDENT SCHOOL DISTRICT                                                                                    |          |  |  |  |  |
| Search                            |                                                                                                    |          |  |  |  |  |
| Workshop Registration             | n Details                                                                                                    | Register |  |  |  |  |
| STEP 2: Select "Region",          | "District", and "School" and click I Agree With Statemen                                                               | t Above  |  |  |  |  |
| /16000                            |                                                                                                    |          |  |  |  |  |
| Continue                          | e with Registration ×                                                                                                  |          |  |  |  |  |
| Verify Your                       | Current District/Campus                                                                                                |          |  |  |  |  |
| 🗆 I do not wo                     | ork for a District/School                                                                                              |          |  |  |  |  |
| Region:                           | Region 01 ~                                                                                                    |          |  |  |  |  |
| District:                         | Raymondville ISD v                                                                                                    |          |  |  |  |  |
| School:                           | - Select School -                                                                                                    |          |  |  |  |  |
| Verify Your                       | Verify Your Job Role                                                                                                   |          |  |  |  |  |
| Job Role:                         | Specialist/Consultant                                                                                                  |          |  |  |  |  |
| Workshop (<br>Workshop Fee        | Cancellations<br>e will be charged to those who fail to show for a workshop.                                           |          |  |  |  |  |
| To avoid the c<br>writing at leas | charge, Staff Development contacts for this workshop must be notified in<br>at 3 business days prior to workshop date. |          |  |  |  |  |
| Cancellation r                    | must include name, workshop # and email address.                                                                       |          |  |  |  |  |
| f 🗌 I Agree Wi                    | ith Statement Above                                                                                                    |          |  |  |  |  |
|                                   | Confirm Registration Close                                                                                             |          |  |  |  |  |
|                                   |                                                                                                    |          |  |  |  |  |
|                                   |                                                                                                    |          |  |  |  |  |

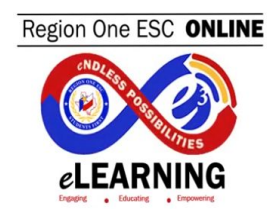

| TEP 3: Click on CLOSE                                                                                      |                    |
|----------------------------------------------------------------------------------------------------|--------------------|
| Workshop Registration                                                                                      | X Remote Check III |
| You have successfully registered for this workshop.                                                        |                    |
|                                                                                                    |                    |
|                                                                                                    | Close              |
| <b>FEP 4:</b> To start the Online Course click on the Gre                                                  | en Play Button     |
| <b>TEP 4:</b> To start the Online Course click on the Gre<br>Vorkshop Materials                            | en Play Button     |
| TEP 4: To start the Online Course click on the Gre<br>Vorkshop Materials<br>Title                          | en Play Button     |
| TEP 4: To start the Online Course click on the Gre<br>Vorkshop Materials<br>Title<br>There are no workshop | en Play Button     |

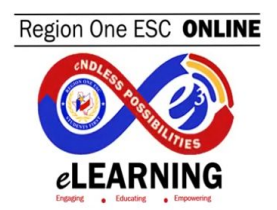

| Region One ESC ONLINE                 | Use of Time-outs Region One 20-21 | Resources Exit Course |
|---------------------------------------|-----------------------------------|-----------------------|
| OXO I                                 | 2020-2021                         |                       |
| eLEARNING                             | <b>(e)</b>                        | <i>''</i> )           |
| Menu                                  | Region One ESC ONLIN              | E                     |
|                                       | cNDL.                             |                       |
| ▼ Welcome                             |                                   |                       |
| Region One ESC                        |                                   |                       |
| Region One Online Learning            |                                   |                       |
| Use of Time-outs                      | sities                            |                       |
| Instructions                          |                                   |                       |
| Main Menu                             | elearning                         |                       |
| <ul> <li>Defining Timeouts</li> </ul> | Engaging   Educating  Empowering  |                       |
| What is a Time-out?                   |                                   |                       |
| What is Not a Time-out?               |                                   |                       |
| School Policy                         |                                   |                       |
| ▼ Timeouts in the Classroom           |                                   | Begin                 |
| Types of Time-outs                    |                                   |                       |
| Can you identify the type?            |                                   |                       |
| Debriefing                            | <b>■</b> (1) ►                    | 0                     |

## Step-by-Step to Print the ONLINE Course Certificate

| STEP 1: Once you login into the Professional Development System, click on "My Content"                                                                                                    |
|----------------------------------------------------------------------------------------------------|
| Wy Content ■ Wy Content ■ Workshops - ■ Calendar - ■ Administration Professional Development<br>"Students First"                                                                                                    |
| STEP 2: Click on "My Workshop History" tab                                                                                                    |
| My Calendar My Upcoming Workshops My Workshop History                                                                                                    |
| My Workshop History                                                                                                    |
| <ul> <li>NOTE: An official "Certificate of Attendance" can only be provided once a participant has done ALL of the following in the order below:</li> <li>1) Registration status is "Approved."</li> <li>2) Attendance status has been confirmed via an official "Sign-In."</li> <li>3) A workshop evaluation has been submitted and confirmed.</li> </ul> |
| <b>STEP 3:</b> Look for the Google Fundamentals Series Online Course that you completed and complete the course evaluation by clicking on the <b>"Evaluation Missing" button on red</b>                                                                                                    |

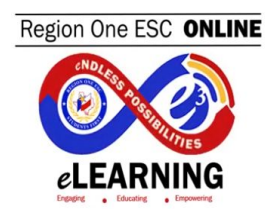

|                                                                 | Show 10 • entries                                                                                                    |      |
|-----------------------------------------------------------------|----------------------------------------------------------------------------------------------------|------|
|                                                                 | 110819 - Google Fundamentals Series - Google Drive (1 CPE Hour Online Course)                                                                                                    |      |
|                                                                 | Completed on:<br>4/9/2019 9:56 AM                                                                                                    |      |
|                                                                 | Google Drive: ✓<br>Registration Status: Approved                                                                                                    |      |
|                                                                 | Attendance Status: Sign-In Confirmed<br>Evaluation Status: Evaluation Missing                                                                                                    |      |
|                                                                 |                                                                                                    |      |
| P 4: A<br>uatio                                                 | After completing the course evaluation, the Evaluation Status should change <b>on Confirmed in green</b> . Then click on the Certificate icon.                                                                                                    | to   |
| P 4: A<br>uatio                                                 | After completing the course evaluation, the Evaluation Status should change on Confirmed in green. Then click on the Certificate icon.                                                                                                    | to   |
| P 4: A<br>uation<br>110<br>Co                                   | After completing the course evaluation, the Evaluation Status should change<br>on Confirmed in green. Then click on the Certificate icon.<br>0819 - Google Fundamentals Series - Google Drive (1 CPE Hour Online<br>Durse)                                                                                                    | e to |
| P 4: A<br>uatio                                                 | After completing the course evaluation, the Evaluation Status should change<br>on Confirmed in green. Then click on the Certificate icon.<br>0819 - Google Fundamentals Series - Google Drive (1 CPE Hour Online<br>burse)                                                                                                    | • to |
| P 4: A<br>uatio<br>110<br>Co<br>4/9<br>Go                       | After completing the course evaluation, the Evaluation Status should change<br>on Confirmed in green. Then click on the Certificate icon.<br>10819 - Google Fundamentals Series - Google Drive (1 CPE Hour Online<br>burse)<br>pompleted on:<br>9/2019 9:56 AM<br>pogle Drive: ✓                                                                                                    | • to |
| P 4: A<br>uation<br>110<br>Co<br>4/9<br>Go<br>Re<br>Attr<br>Eva | After completing the course evaluation, the Evaluation Status should change<br>on Confirmed in green. Then click on the Certificate icon.<br>10819 - Google Fundamentals Series - Google Drive (1 CPE Hour Online<br>burse)<br>0mpleted on:<br>9/2019 9:56 AM<br>0ogle Drive: ✓<br>egistration Status: Approved<br>tendance Status: Sign-In Confirmed<br>/aluation Status: Evaluation Confirmed | • to |

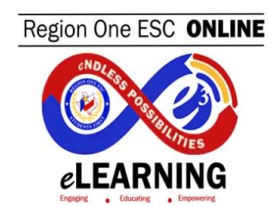

| Certificate of Attendance                                                                 |  |
|-------------------------------------------------------------------------------------------|--|
| This certifies that                                                                       |  |
| YOUR NAME SHOULD BE HERE                                                                  |  |
| Attended workshop<br>Google Fundamentals Series - Google Drive (1 CPE Hour Online Course) |  |
|                                                                                           |  |
| Presenter Workshop ID                                                                     |  |
| 1.0                                                                                       |  |
| Workshop Date(s) CPE HOURS CPE Provider: 108950                                           |  |
|                                                                                           |  |
| 4/9/2019 2-31.13 PM                                                                       |  |
|                                                                                           |  |
|                                                                                           |  |